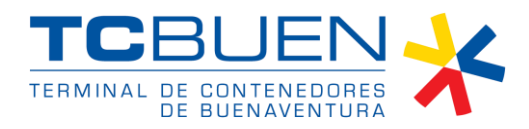

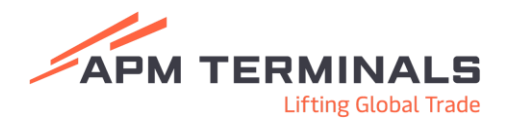

## Como realizar solicitud de factura en EASYPORT

**Paso 1:** El agente de aduanas o autodeclarante, tendrá la opción de validar el estado de cuenta de las facturas o draft generados por cada cliente o a su nombre:

| APM TERMINALS X                                                                                                    |                  | COL-8300235857 - Agencia de aduanas 🗸 🤅 Cerrar Sesión 🖡                              |
|----------------------------------------------------------------------------------------------------|------------------|--------------------------------------------------------------------------------------|
| Solicitudes     Inspectiones     Servicios     Return to shipper     Lienado de Azucar     Procesos aduareros     Autorización documental de     retire     Correcion de planilla de     envio     Planilla de envio | Estado de Cuenta | •<br>IEEALIZAR PAGO<br>Fecha Crosolin Detaile<br>Filos por página: 10 + 0-0 de 0 < > |
| Plantia de recepción     Cambio de Disposición     Facturación     Estado de Cuenta     Generación de Facturas     Pre-avisos                                                                                        |                  |                                                                                      |
|                                                                                                    |                  |                                                                                      |

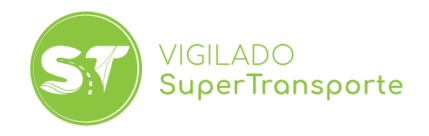

**Paso 2.** El agente de aduanas o autodeclarante, tendrá la opción de generar facturas Classification: Public

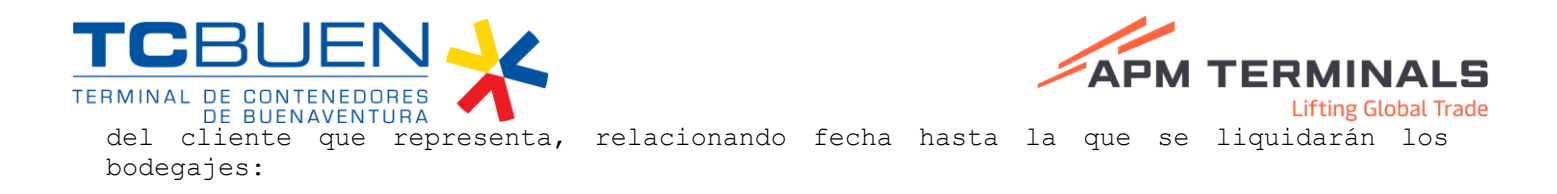

| APM TERMINALS X                                                                        |                   |                                                 |               |            |           |     |        |                              |                                     |               |      |           |   | - Agencia de aduanas N            | Cerrar Sesión 🚺   |
|----------------------------------------------------------------------------------------|-------------------|-------------------------------------------------|---------------|------------|-----------|-----|--------|------------------------------|-------------------------------------|---------------|------|-----------|---|-----------------------------------|-------------------|
| Solicitudes     Inspecciones     Servicios     Return to shipper     Lienado de Azucar |                   | Generaci<br>- Seleccionar<br>Tipa<br>Conteneriz | ón de Fac     | turas      |           |     |        |                              | - R. Master / Contends<br>246616371 | n / 10. 700.0 |      |           |   |                                   | •                 |
| Procesos aduaneros     Autorización documental de                                      | Solicitud Factura |                                                 |               |            |           |     |        | Fecha Liquidación Almacenaje |                                     |               |      |           |   | Fecha Creación                    | CENERAR<br>Detake |
| Correcion de planilla de     envio                                                     |                   | 8                                               | HEGHTEVERS    | Contenedor | 265615771 | 81. | MARSCH | Buque                        | 2450MCHR44RW                        | Visita        | MLF  | Linea     | 4 |                                   |                   |
| Planilla de envio     Planilla de recepcion                                            |                   |                                                 | HASU1125544   |            | 246616371 |     | MAESCH |                              | 245ANCHR448W                        |               | MAE  |           |   | rpigina: <sub>10 w</sub> 0-0 de l |                   |
| Cambio de Disposición     Facturación                                                  |                   | 2 filas                                         | seleccionadas |            |           |     |        |                              |                                     |               | GENE | S + PEDER |   |                                   |                   |
| Estado de Cuenta     Generación de Facturas                                            |                   |                                                 |               |            |           |     |        |                              |                                     |               |      |           |   |                                   |                   |
| • Pre-avisos 👻                                                                         |                   |                                                 |               |            |           |     |        |                              |                                     |               |      |           |   |                                   |                   |

**Paso 3.** Una vez el usuario de clic en la opción Generar Factura, aparecerá el mensaje de generación del Draft de la factura el cual tendrá un tiempo estimado de espera máximo de 5 minutos en ser generado:

| Solicitud Factura     |                               | Fecha Liquidación Nimacenaje<br>03/05/2025              |                 |          |  |  |  |
|-----------------------|-------------------------------|---------------------------------------------------------|-----------------|----------|--|--|--|
| Contenedor            | Confirmación generación Draft | Linea                                                   |                 |          |  |  |  |
| MASU1315396           | 2466163                       | d de Brand annue Kienne auf inn de Enrichter            | MAE             | <u>^</u> |  |  |  |
| MASU1125544           | 2466163                       | t drart sera generada en un tiempo maximo de 5 minutos. | MAE             |          |  |  |  |
| 2 filas seleccionadas |                               | ACEPTAR CANCELAR                                        |                 |          |  |  |  |
|                       |                               |                                                         | GENERAR FACTURA | ANCELAR  |  |  |  |

Paso 4. Se generará un documento en formato PDF llamado Draft, el cual tendrá todos

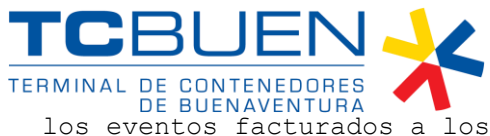

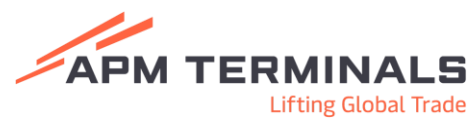

los eventos facturados a los contenedores o cargas sueltas:

| Generació   | n de Factura | as             |     |              |                                            |                        |                  |
|-------------|--------------|----------------|-----|--------------|--------------------------------------------|------------------------|------------------|
| Seleccionar |              |                |     |              |                                            |                        | *                |
|             |              |                |     |              |                                            |                        |                  |
| Тіро        |              |                |     | •            | BL Master / Booking / Contenedor / BL Item |                        |                  |
|             |              |                |     |              |                                            |                        | GENERAR          |
| ld Draft    | Moneda       | Monto          | NIT | Razón Social |                                            | Fecha Creación         | Detalle          |
| 253641      | COP          | 559,471.00     |     |              |                                            | 05/04/2025 13:42:17    | ٥                |
| 253634      | COP          | 601,612.00     |     |              |                                            | 05/04/2025 13:14:56    | 0                |
| 253564      | COP          | 78,375.00      |     |              |                                            | 03/04/2025 16:10:46    | 0                |
| 253552      | COP          | 818,268.00     |     |              |                                            | 03/04/2025 11:27:25    | 0                |
| 253550      | COP          | 714,119.00     |     |              |                                            | 03/04/2025 11:02:36    | 0                |
| 253539      | COP          | 584,560.00     |     |              |                                            | 02/04/2025 07:17:26    | 0                |
| 253530      | COP          | 770,845.00     |     |              |                                            | 01/04/2025 16:01:00    | 0                |
| 253516      | COP          | 1,484,229.00   |     |              |                                            | 01/04/2025 13:52:13    | ٥                |
| 253459      | COP          | 8,089,564.00   |     |              |                                            | 31/03/2025 09:44:12    | 0                |
| 253448      | COP          | 119,983,295.00 |     |              |                                            | 30/03/2025 10:10:38    | 0                |
|             |              |                |     |              |                                            | Filas por página: 10 👻 | 1-10 de 77 🤇 🗲 🗲 |

**IMPORTANTE:** Los Draft aceptados se convertirán en facturas electrónicas que podrán pagarse consultándolas en la opción Estado de Cuentas, pero los Draft rechazados llegarán al equipo de Billing internamente para ser revisados, posteriormente se habilitará nuevamente el Draft corregido para que sea aceptado:

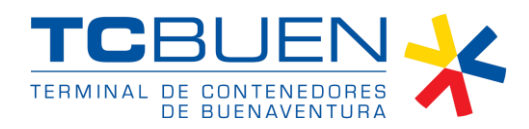

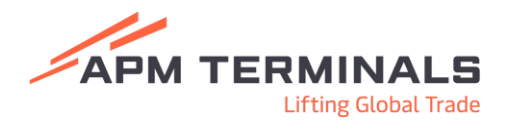

| <ul> <li>Solicitudes</li> </ul>        | • | Estado de Cuenta                                                                     |             |          |          |            |            |            |                |    |                     |              |    |                       |              |         |
|----------------------------------------|---|--------------------------------------------------------------------------------------|-------------|----------|----------|------------|------------|------------|----------------|----|---------------------|--------------|----|-----------------------|--------------|---------|
| <ul> <li>Procesos aduaneros</li> </ul> | * |                                                                                      |             |          |          |            |            |            |                |    |                     |              |    |                       |              |         |
| Facturación                            | • |                                                                                      |             |          |          |            |            |            |                |    |                     |              |    |                       |              | *       |
| • Estado de Cuenta                     |   | FACTURAS PRIMERTES FACTURAS PAGADAS NOTAS CRÉDITO PRIMERTE NOTAS CRÉDITO RENTEGRADAS |             |          |          |            |            |            |                |    |                     |              |    |                       |              |         |
| Generación de Facturas                 |   |                                                                                      |             |          |          |            |            |            |                |    |                     |              | ,  |                       |              |         |
| Pre-avisos                             | • |                                                                                      |             | ld Draft | ld Final | id Dian    | Moneda     | Monto      |                | NT |                     | Razón Social |    | Fecha Creat           | ción         | Detaile |
|                                        |   |                                                                                      |             | 253790   | 1368     | 6152       | COP        |            | 195,751.00     |    |                     |              |    | 07/04/2025 15         | 46.26        | 02      |
|                                        |   |                                                                                      |             | 253789   | 1367     | 7 6151 COP | COP        | 756,375.00 |                |    |                     |              |    | 07/04/2025 15         | :46:26       | 00      |
|                                        |   |                                                                                      |             | 253785   | 1366     | 6149       | COP        |            | 195,751.00     |    |                     |              |    | 07/04/2025 15         | 31.05        | 02      |
|                                        |   |                                                                                      | 253786 1365 | 6150     | COP      |            | 756,375.00 |            |                |    | 07/04/2025 15:31:05 | 31.05        | 02 |                       |              |         |
|                                        |   |                                                                                      |             | 253774   | 1364     | 6148       | COP        |            | 215,326.00     |    |                     |              |    | 07/04/2025 15         | :09:57       | 02      |
|                                        |   |                                                                                      |             | 253775   | 1365     | 6147       | COP        |            | 865,995.00     |    |                     |              |    | 07/04/2025 15         | 09:57        | 02      |
|                                        |   |                                                                                      |             | 255775   | 1362     | 6146       | COP        |            | 865,995.00     |    |                     |              |    | 07/04/2025 15         | 08.14        | 02      |
|                                        |   |                                                                                      |             | 253767   | 1361     | 6145       | COP        |            | 863,995.00     |    |                     |              |    | 07/04/2025 14         | 49:08        | 02      |
|                                        |   |                                                                                      | D 2         | 253600   | 1232     | 6016       | COP        | 1          | 315,143,505.00 |    |                     |              |    | 04/04/2025 18         | 103:14       | 02      |
|                                        |   |                                                                                      |             | 253599   | 1231     | 6015       | COP        |            | 639,504.00     |    |                     |              |    | 04/04/2025 17         | 144:18       | 02      |
|                                        |   |                                                                                      |             |          |          |            |            |            |                |    |                     |              | 1  | itas por página: 10 - | - 1-10 de 18 | 4 < ≯   |

Nota: Las facturas generadas pueden ser pagadas mediante PSE seleccionando la factura o facturas deseadas y dando clic en el botón REALIZAR PAGO, el cual se activa en color naranja una vez es seleccionada la facturación.

Sociedad Portuaria Terminal de Contenedores de Buenaventura S.A. Carrera 28 A #7 – 152 Barrio Inmaculada Vía alterna Interna, Buenaventura, Colombia. Tels: (+57) (602) 24 10240 – 2410241Fax (+57) (602) 2410240 EXT 144 +57 318 243 4779 +57 318 354 6445 +57 317 221 6306 www.tcbuen.com

FOR-GGG-016 V

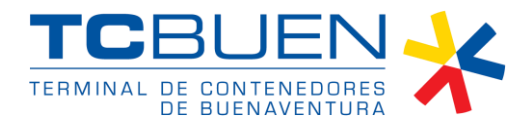

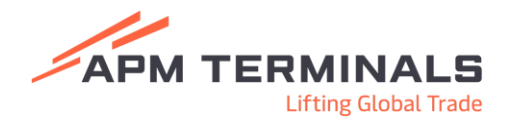

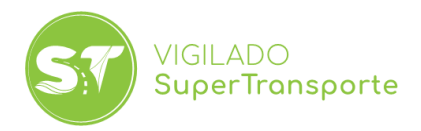